## EPLAN 安装及常见问题, 看看有你遇见的问题吗?

EPLAN 作为一款强大的电气设计软件,身为电气人是必学必会的一款电气设计软件,那今天我们分享下安装过程及安装或使用中出现的一些常见问题供大家参考学习。

#### 一、安装过程

安装之前务必关闭一切杀毒软件,如:360 安全卫士、腾讯管家等,以及 PC 端的病毒与威胁防护也要关闭 (设置-更新与安全-WINDOWS 安全中心 操作如下 图)不然可能导致软件安装失败或授权失败(因为在安装这类工程软件过程中会 更改软件内部一些注册表等等的一些信息误认为是病毒,有些就会被删除,导致 软件不能正常使用)同时建议关闭 UAC(用户账号控制) 关于如何关闭可参考下面链接这篇文章

https://mp.weixin.qq.com/s/GgAHYUEQTcEMzAEMwAGaUg

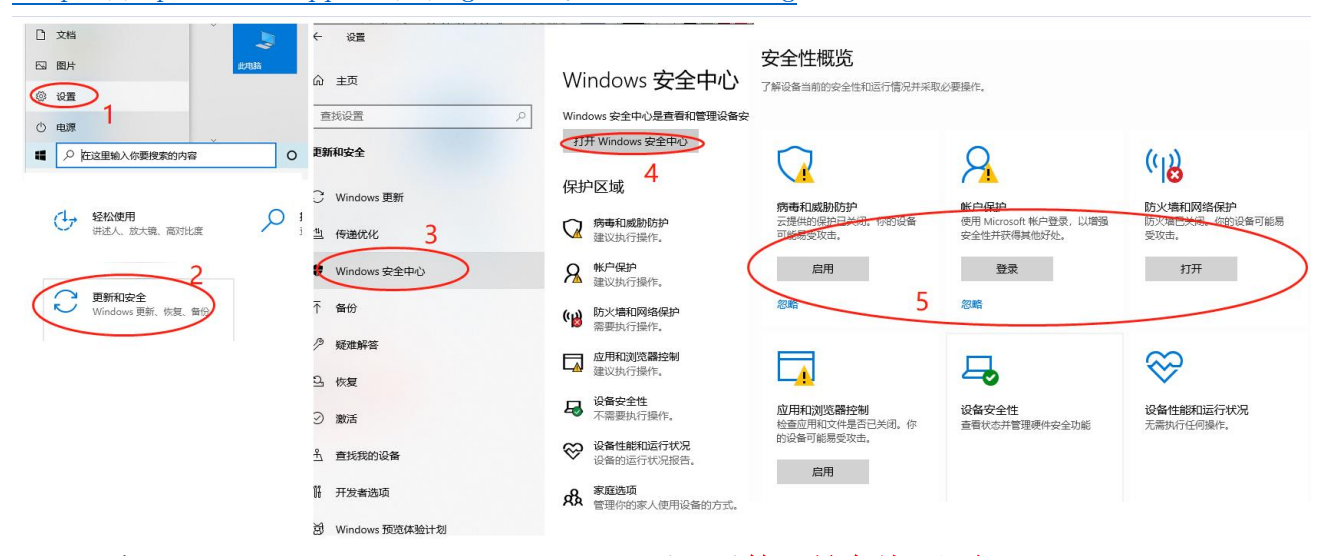

1、打开 "Electric P8 2.7.3.11418" 目录,以**管理员身份证运行** "setup.exe" 开 始安装,选择系统和程序

| 名 | 称                        | 修改日期            | 类型   |
|---|--------------------------|-----------------|------|
|   | Documents                | 2020/8/21 13:54 | 文件夹  |
|   | Download Manager (x64)   | 2020/8/21 13:54 | 文件夹  |
|   | Electric P8 (x64)        | 2020/8/21 13:54 | 文件夹  |
|   | Electric P8 Add-on (x64) | 2020/8/21 13:57 | 文件夹  |
|   | ELM                      | 2020/8/21 13:58 | 文件夹  |
|   | License Client (Win32)   | 2020/8/21 13:58 | 文件夹  |
|   | License Client (x64)     | 2020/8/21 13:59 | 文件夹  |
|   | Platform (x64)           | 2020/8/21 14:01 | 文件夹  |
|   | Platform Add-on (x64)    | 2020/8/21 14:02 | 文件夹  |
|   | Platform Gui (x64)       | 2020/8/21 14:03 | 文件夹  |
|   | Services                 | 2020/8/21 14:03 | 文件夹  |
|   | Setup                    | 2020/8/21 14:03 | 文件夹  |
|   | Setup Manager (x64)      | 2020/8/21 14:03 | 文件夹  |
|   | setup 打开(O)              | б               | 应用程序 |
|   | ♥ 以管理员身份运行(A)            |                 |      |
|   | 兼容性疑准解答(Y)               |                 |      |
|   | 🋄 创建压缩文件 (A)             |                 |      |
|   |                          |                 |      |

本地磁盘 (D:) > eplan anzhuangbao > Electric P8 2.7.3.11418

2、选择 Electric P8(x64)

EPLAN 建议应用 SQL Server 或者 SQL ServExpress 作为部件管理、项目管理和字典的数据库系统。在使用 SQL 数据库系统时可能使用两种 MicrosottICe (32 位和 64 位)。如果为了部件管理、项目管理和字典的数据库需要使用 Microsoft Access,那么需要为 Microsoft Office 64 位。

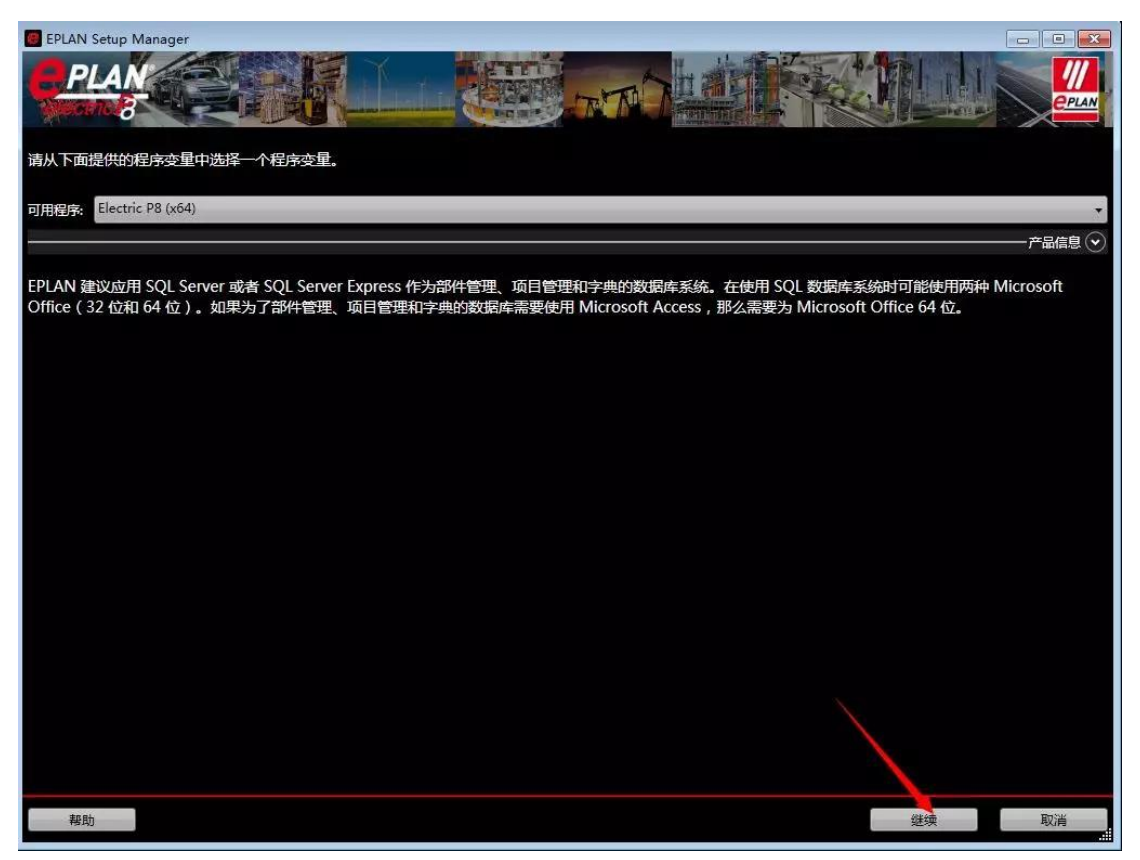

#### 3、勾选我接受

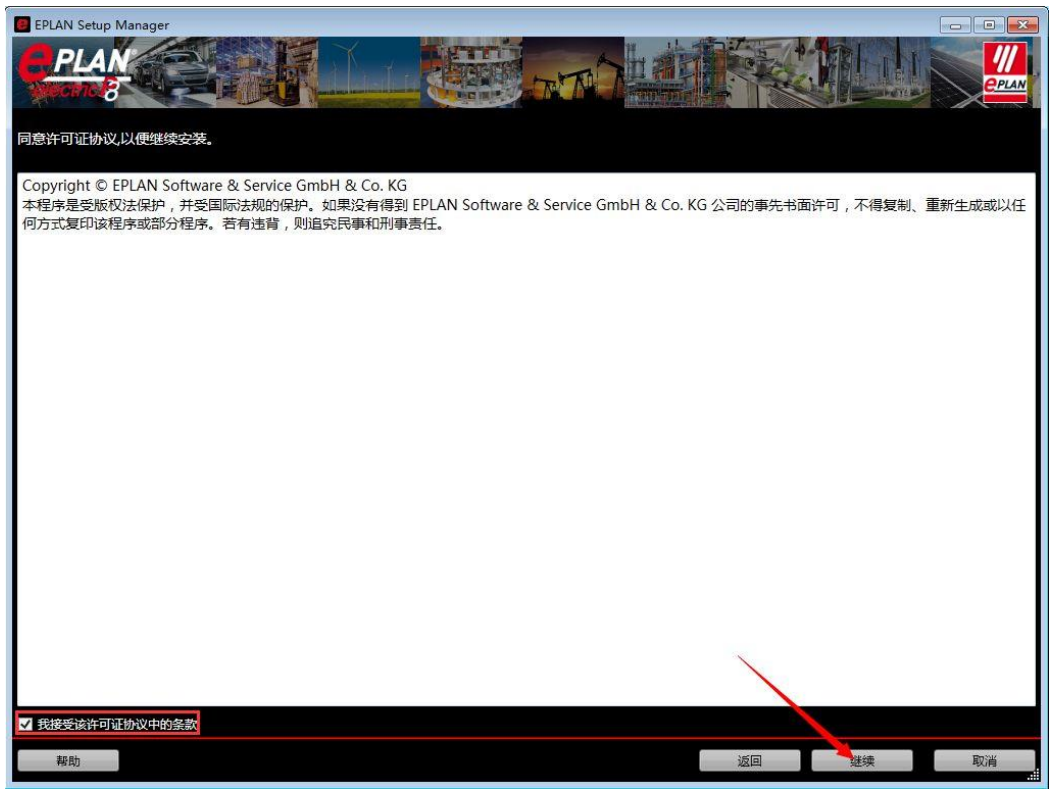

4、选择程序目录等信息,建议安装默认路径

| EPLAN Setup M | Aanager 🔊 🕞 🕞                  | ×        |
|---------------|--------------------------------|----------|
| PLAN          |                                | <u>~</u> |
| 确定待安装的程序      | 京文件、主数据和程序设置的目标目录。             |          |
| 程序目录:         | Zi\eplan2.7                    |          |
| EPLAN 原始主数据:  | Z\eplan2.7                     |          |
| 系统主数据:        | Z:\eplan2.7                    |          |
| 公司标识:         | Company name                   |          |
| 用户设置:         | C:\Users\Public\EPLAN\Settings |          |
| 工作站设置:        | C:\Users\Public\EPLAN\Settings |          |
| 公司设置:         | C:\Users\Public\EPLAN\Settings |          |
| 测量单位:         | Q mm ● 英寸                      |          |
|               |                                |          |
|               |                                |          |
|               |                                |          |
|               |                                |          |
|               |                                |          |
|               |                                |          |
|               |                                |          |
| 帮助            | 标准 返回 继续 取消                    |          |

5、点击安装中等待 3-5 分钟,不需要做任何操作

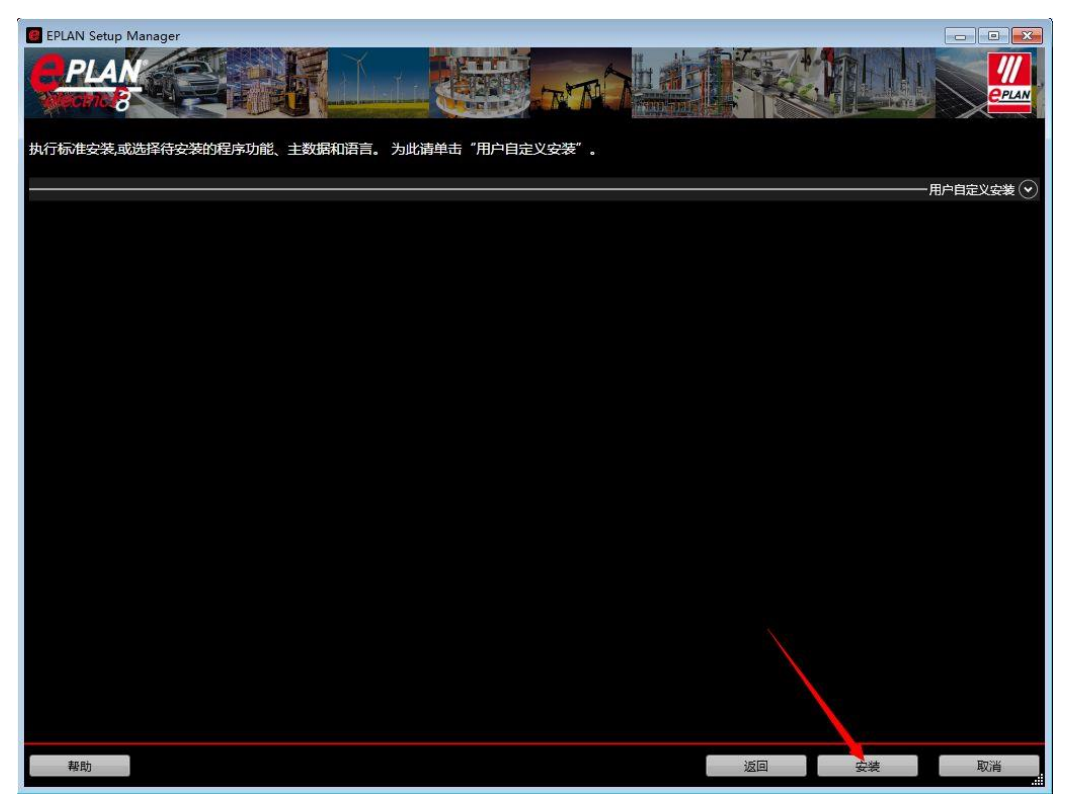

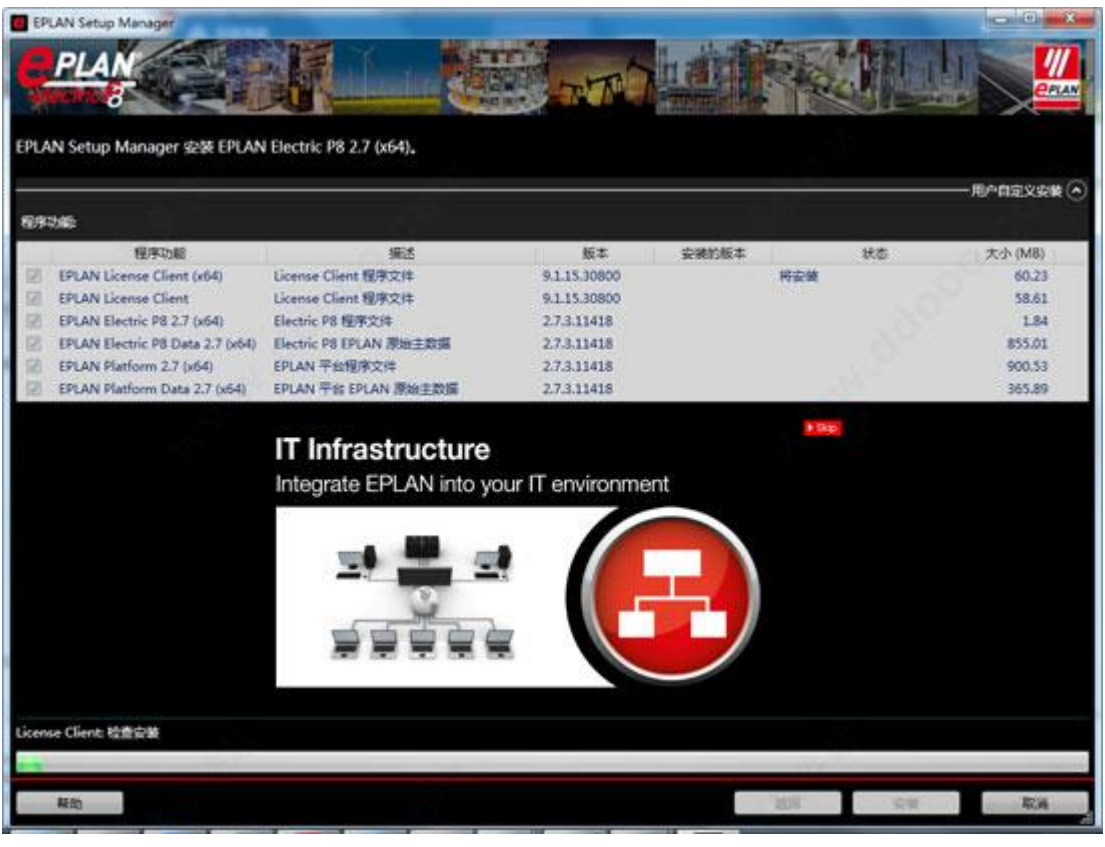

6、出现下图状态表示安装完成

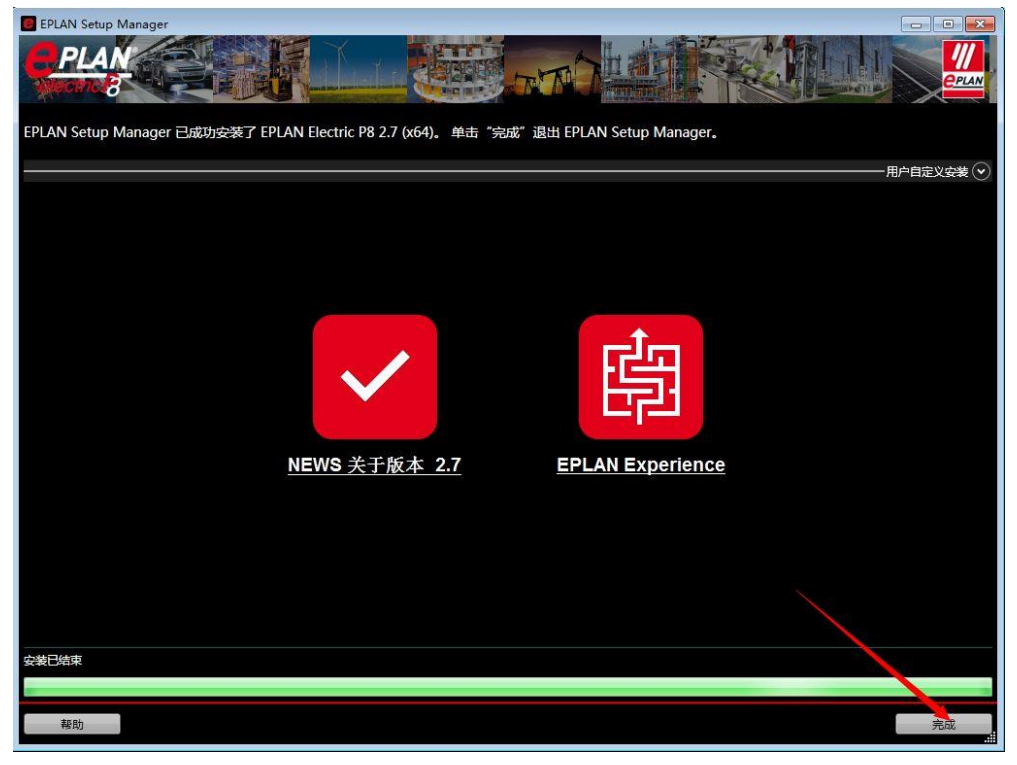

到此软件就安装完成了,购买正版的授权码便可进行图纸的设计啦!

# 二、安装常见问题

但是有人并不是那么的幸运,根据系统版本或操作等因素可能会出现一些问题导致不能正常安装或使用,为此针对 EPLAN 在使用或安装过程中常出现的一些错误信息我们在这也做一些经验分享,但对于不同版本的 EPLAN 或不同的系统操作位数、系统版本、安装路径等可能出现的一些错误信息或处理方法不尽相同,以下常见错误信息仅供参考

#### 缺少模板

如果是 win7 旗舰版的系统,可以在以下路径里尝试是否能找到的

- 1、C:\ProgramData\EPLAN\O Data\Electric P8 Data\2.7.3\Templates\EPLAN
- 2、C:\Program Files\EPLAN\Electric P8\模板\微软中国

3、C:\Documents and Settings\All Users\Application Data\EPLAN\Electric P8\模板\ 微软中国

找这三个目录看看!如果没有装在 C 盘,那就直接去你的安装目录里面去找! 如果是在 WIN10 家庭中文版 64 位系统为例,并安装在默认路径安装,可以尝 试在 Windows(c)→用户→公用→EPLAN→Data→模板找找看,如果没有的话建 议卸载重装,一定要在控制面板操作卸载,并在再授权之前,一定要关闭数字 签名和防火墙等安全软件。

报 ox80070422 错误

|        |                   | 在您的计算机上未激活该产品的许可。<br>你相如何。除于许可?                       | H & Co. KG<br>3 droits réserve |
|--------|-------------------|-------------------------------------------------------|--------------------------------|
| 12 检查许 | 미 (MAX 15.19)     | ,                                                     |                                |
| 0      | 与 'EPLAN Client ! | Service'的连接不可用。错误 [0x80070422]: 无法启动服务,原因可能是已被禁用或与其相关 | 联的设备没有启动。                      |
|        |                   |                                                       | 关闭                             |
|        | 5                 |                                                       |                                |

解决方法:

1、按住"Win"键,打开运行窗口,输入"services.msc",再按"Enter"(回车) 键或者点击"确定"

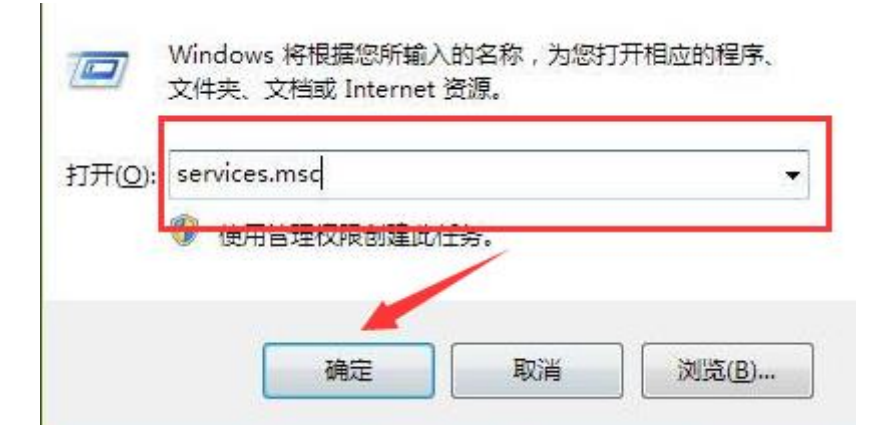

2、打开"服务"窗口,找到"Windows Update"服务,查看状态是否启动

| Windows Update                          | 名称                  | 描述  | 状态  | 启动类型 | 登录为  | * |
|-----------------------------------------|---------------------|-----|-----|------|------|---|
|                                         | 🕼 Windows Conne     | WC  |     | 手动   | 本地服务 |   |
|                                         | 🔍 Windows Driver    | 创建  | 已启动 | 手动   | 本地系统 |   |
| 居用检测、卜载和安装 Windows 和<br>目他程序的更新,加固少服务地禁 | Windows Error       | 允许  |     | 蔡用   | 本地系统 |   |
| 用,这台计算机的用户将无法使用                         | 🍓 Windows Event     | 此服  |     | 手动   | 网络服务 |   |
| Windows Update 或其自动更新功                  | 🔅 Windows Event     | 此服  | 已启动 | 自动   | 本地服务 |   |
| 能,并且这些程序将无法使用                           | 🕼 Windows Firewall  | Win |     | 手动   | 本地服务 |   |
| Windows Update Agent (WUA)              | 🕼 Windows Font C    | 通过  | 已启动 | 手动   | 本地服务 |   |
| Bri.                                    | 🍓 Windows Image     | 为扫  | 已启动 | 自动   | 本地服务 |   |
|                                         | 🖏 Windows Installer | 添加  |     | 手动   | 本地系统 |   |
|                                         | 🏟 Windows Mana      | 提供  | 已启动 | 自动   | 本地系统 |   |
|                                         | 端 Windows Media     | 使用  |     | 禁用   | 网络服务 |   |
|                                         | Windows Modul       | 启用  |     | 手动   | 本地系统 |   |
|                                         | 🕼 Windows Presen    | 通过  | 已启动 | 手动   | 本地服务 |   |
|                                         | 🖓 Windows Remot     | Win |     | 禁用   | 网络服务 |   |
|                                         | 🕼 Windows Cearch    | 为文  | 已启动 | 自动   | 本地系统 |   |
|                                         | 🔅 Windows Time      | 维护  |     | 手动   | 本地服务 |   |
|                                         | 🙀 Windows Update    | 启用  |     | 禁用   | 本地系统 | = |
|                                         | 🖓 WinHTTP Web P     | Win |     | 手动   | 本地服务 |   |
|                                         | Wired AutoConfig    | 有线  |     | 手动   | 本地系统 | - |

3、若该服务未正常启动(即显示"禁用"),双击打开,将其启动类型更改为"手动"或"自动"。然后单击"启动",保存设置,重新安装程序即可

| 常规                                | 登录                                               | 恢复   依存关系                               |                                      |                      |            |                  |                |
|-----------------------------------|--------------------------------------------------|-----------------------------------------|--------------------------------------|----------------------|------------|------------------|----------------|
| 服务名                               | <b>名称</b> :                                      | wuause                                  | rv                                   |                      |            |                  |                |
| 显示名称:                             |                                                  | Window                                  | s Vpdate                             |                      |            |                  |                |
| 描述:                               |                                                  | 启用检                                     | 观、下载和                                | 庋装_Wind              | lows、和     | 其他程序             | ~ 約            |
|                                   |                                                  |                                         | 10 00 ILV 812-35                     | - (L'OOD HH          |            |                  |                |
|                                   |                                                  | 史新。                                     | 如果此服务                                | 「飯祭用,」               | ∆वग≢       | ‡0111)H          | <del>ب</del> ۲ |
| 可执行                               | <b>亍文件的</b> 路                                    | 更新。<br>路径:                              | 如果此服务                                | 「微禁用,〕               | ∆षग≢       | ₽Ø(8)/H          | ₽ .            |
| 可执彳<br>C:\Wi                      | 亍文件的路<br>ndows\sy                                | 更新。<br>各径:<br>stem32\s                  | 如果此服务<br>vchost.exe                  | ·做禁用,)<br>· -k netsv | ≥⊐и¥       | ‡0101)H          | ÷ ۲            |
| 可执彳<br>C:\Wi<br>启动梦               | 了文件的路<br>ndows\sy<br>类型 Œ):                      | 更新。<br>译径:<br>stem32\s<br>自动            | 如果此服务<br>vchost.exe                  | ·做祭用,〕<br>: -k netsv | ≤ан≢<br>cs | ₽ <i>Ф</i> (ДУН) | ,              |
| 可执行<br>C:\Wi<br>启动梦<br>帮助我        | テ文件的路<br>ndows\sy<br>た型 (E):<br><u> 支配 帯 服</u> を | 更新。<br>春径:<br>stem32\sr<br>自动<br>Sathti | 如果此服务<br>vchost.exe<br><sup>页。</sup> | ·侦禁用,)<br>: -k netsv | сs         | ₽Ø(U)/H          | ۲ ÷            |
| 可执行<br>C:\Wi<br>启动梦<br>帮助我<br>服务指 | テ文件的版<br>ndows\sy<br>性型 (E):                     | 更新。                                     | 如果此服务<br>vchost.exe                  | ·倾祭用,)               | сs         | ₽.00,H )),H3     |                |

# 报 [错误: 4521]

EPLAN 软件打开,新建项目出现报内部错误的解决方法:

1、计算机--管理--服务和应用程序--服务--找到 eplan client service,把手动停止,再禁用就好了,新建项目提示不要管它关闭就好了。

2、另外一种方法是 EPLAN 软件打开后不要急着新建项目,等出来报错窗口(EPLAN 因为硬件冲突在本系统上只能运行有限的功能

# 报错误 Ox80040154

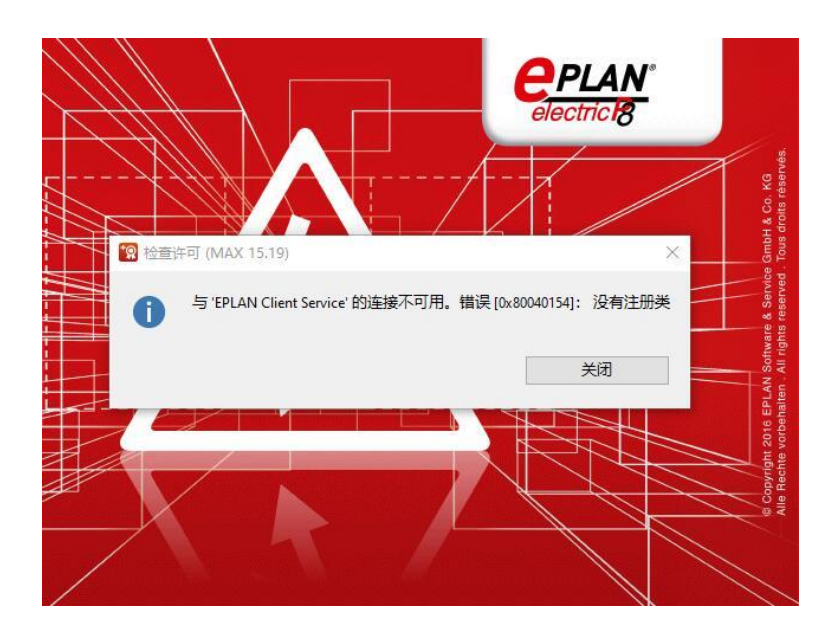

与'EPLAN Client Service'的连接不可用。错误[0x80040154]:没有注册类

解决方法:打开电脑之后使用 win+r 进入系统中的运行程序

| /四 运行                                                 | × |
|-------------------------------------------------------|---|
| Windows 将根据你所输入的名称,为你打开相应的程序、<br>文件夹、文档或 Internet 资源。 |   |
| 打开( <u>O</u> ): services.msc                          | ~ |
| 确定 取消 浏览( <u>B</u> )                                  |   |

进入运行窗口之后接着在输入框中输入命令: services.msc; 输入之后按下回 车键可以进入到系统的服务界面了。

| User Manager                     | 名称                          | 描述       | 状态   | 启动类型   | 登录为     |
|----------------------------------|-----------------------------|----------|------|--------|---------|
|                                  | 🐏 Task Scheduler            | 使用       | 正在   | 自动     | 本地系统    |
| <u>停止</u> 此服务<br>重启动此服务          | CP/IP NetBIOS Helper        | 提供       | 正在   | 手动(触发  | 本地服务    |
|                                  | 🎑 Telephony                 | 提供       | 正在   | 手动     | 网络服务    |
|                                  | 🖏 Themes                    | 为用       | 正在   | 自动     | 本地系统    |
| 描述:                              | 🆏 TIA Administrator         |          | 正在…  | 自动     | 本地系统    |
| 用户管理器提供多用户交互所需要的                 | 🍓 Time Broker               | 协调       | 正在   | 手动(触发… | 本地服务    |
| 运行时租件。如未停止瓜服务,采塑<br>应用程序可能无法正确运行 | 🌼 ToDesk Service            | ToD      |      | 手动     | 本地系统    |
| CLEASE CONTRACTOR CONTRACTOR     | 🆏 Touch Keyboard and Ha     | 启用       | 正在   | 手动(触发  | 本地系统    |
|                                  | 🎑 TraceConceptX             |          | 正在   | 自动     | 本地系统    |
|                                  | 🌼 UA Local Discovery Server | Allo     | 正在   | 自动     | 本地系统    |
|                                  | 🖏 UMC Secure Communica      |          | 正在   | 自动     | 本地系统    |
|                                  | 🖏 UMCService                | UM       |      | 禁用     | 本地系统    |
|                                  | 🤹 UPnP Device Host          | 允许       |      | 手动     | 本地服务    |
|                                  | 🖏 UPService                 | Sima     |      | 禁用     | 本地系统    |
|                                  | 🖏 User Data Access_1df38b   | 提供       | 正在   | 手动     | 本地系统    |
|                                  | 🔍 User Data Storage 1df38   | 处理       | 正在   | 手动     | 本地系统    |
|                                  | 🤹 User Manager              | chath(c) |      | 一力(触发  | 本地系统    |
|                                  | 🔍 User Profile Service      |          |      | þ      | 本地系统    |
|                                  | 🎑 Virtual Disk              | 1字正(0)   |      | þ      | 本地系统    |
| u = / mal                        | 10 WAAwara Authorization    | 省1字(U)   |      | •      | ******* |
| 、扩展人标准/                          |                             | 恢复(M)    |      |        |         |
|                                  |                             | 重新启动     | J(E) |        |         |
|                                  |                             | 所有任务     | ;(K) | >      |         |
|                                  |                             | 刷新(F)    |      |        |         |
|                                  | (                           | 屋性(R)    | >    |        |         |
|                                  |                             | is it is |      |        |         |
|                                  |                             | 帮助(H)    |      |        |         |

打开之后在右侧的窗口中找到一个叫做: User Manager 的服务,找到之后使用 鼠标右键单击它,将它启动即可

User Manager 的属性(本地计算机)

| 常规    | 登录     | 恢复         | 依存关系                          |                |                  |              |            |
|-------|--------|------------|-------------------------------|----------------|------------------|--------------|------------|
| 服务名   | 称:     | Use        | rManager                      |                |                  |              |            |
| 显示名   | 称:     | Use        | r Manager                     |                |                  |              |            |
| 描述:   |        | 用户<br>停止   | <sup>•</sup> 管理器提供<br>上此服务, 某 | 多用户交互<br>些应用程序 | 所需要的运行<br>可能无法正确 | 了时组件<br>角运行。 | 。如果 ^<br>v |
| 可执行   | i文件的路  | 轻:         |                               |                |                  |              |            |
| C:\WI | NDOWS  | \system    | 32\svchost.                   | exe -k nets    | svcs -p          |              |            |
|       |        |            |                               | _              |                  |              |            |
| 启动类   | 型(E):  | 自动         | b                             |                |                  |              | ~          |
|       |        | 自动         | 的(延迟启动)                       |                |                  |              |            |
|       |        | (비)<br>(비) | <u>)</u><br>h                 |                |                  |              |            |
|       |        |            | 3                             |                |                  |              |            |
| 服务状   | 态:     | 止在         | 运行                            |                |                  |              |            |
| F     | 自动(S)  |            | 停止(T)                         | 暂              | 停(P)             | 恢            | 复(R)       |
| 当从此   | 处启动服   | <u> </u>   | 可指定所适                         | 用的启动参          | 数。               |              |            |
|       |        |            |                               |                |                  |              |            |
|       |        | [          |                               |                |                  |              |            |
| 启动参   | '徴(M): |            |                               |                |                  |              |            |
|       |        |            |                               |                |                  |              |            |
|       |        |            |                               |                |                  |              |            |
|       |        |            |                               | 确定             | 取消               |              | 应用(A)      |

# 缺少语言

在打开时出现以下缺少中文语言提示框

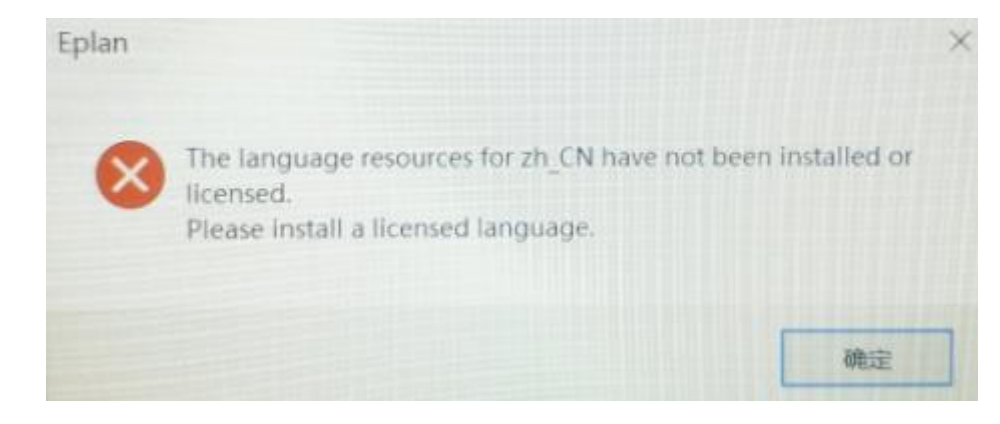

如果安装时为默认路径时在下方文件夹安装语言

| · 名称 修改日期 类型                                |
|---------------------------------------------|
| ▲ AFresu.dll 2017/7/18 7:30 应用程序            |
| ▲ AMLGuiresu.dll 2017/7/18 7:30 应用程序        |
| ▲ AMLLogresu.dll 2017/7/18 7:30 应用程序        |
| AutoProcGuiresu.dll 2017/7/18 7:30 应用程序     |
| AutoProcLogresu.dll 2017/7/18 7:30 应用程序     |
| ■ BackupBaseGuiresu.dll 2017/7/18 7:30 应用程序 |

另外看下这个文件夹是否有 Zh-CN 文件夹

| √indows (C:) → Program Files → EPLA      | N → Setup Manager → 2.7 | .3 → Bin → |
|------------------------------------------|-------------------------|------------|
| 、 名称 、 、 、 、 、 、 、 、 、 、 、 、 、 、 、 、 、 、 | 修改日期                    | 类型         |
| cs_CZ                                    | 2 4 15:20               | 文件夹        |
| da-DK                                    | 2( 15:20                | 文件夹        |
| de-DE                                    | 2( 15:20                | 文件夹        |
| en-US                                    | 2( 15:20                | 文件夹        |
| es-ES                                    | 20 15:20                | 文件夹        |
| fr-FR                                    | 20: 15:20               | 文件夹        |
| hu-HU                                    | 202 15:20               | 文件夹        |
| it-IT                                    | 202 15:20               | 文件夹        |
| 📊 ja-JP                                  | 202 15:20               | 文件夹        |
| ko-KR                                    | 202 5:20                | 文件夹        |
| nl-NL                                    | 202 5:20                | 文件夹        |
| - Pictures                               | 202 5:20                | 文件夹        |
| pl-PL                                    | 202 5:20                | 文件夹        |
| pt-BR                                    | 202 5:20                | 文件夹        |
| pt-PT                                    | 202 5:20                | 文件夹        |
| ro-RO                                    | 20 15:20                | 文件夹        |
| ru-RU                                    | 2 , 15:20               | 文件夹        |
| sv-SE                                    | 2 4 15:20               | 文件夹        |
| tr-TR                                    | 4 15:20                 | 文件夹        |
| zh-CN                                    | 2 5:20                  | 文件夹        |
| Setup                                    | 201 :36                 | 应用程序       |

如果没有建议卸载后重装

# 错误[0x80070005]:拒绝访问

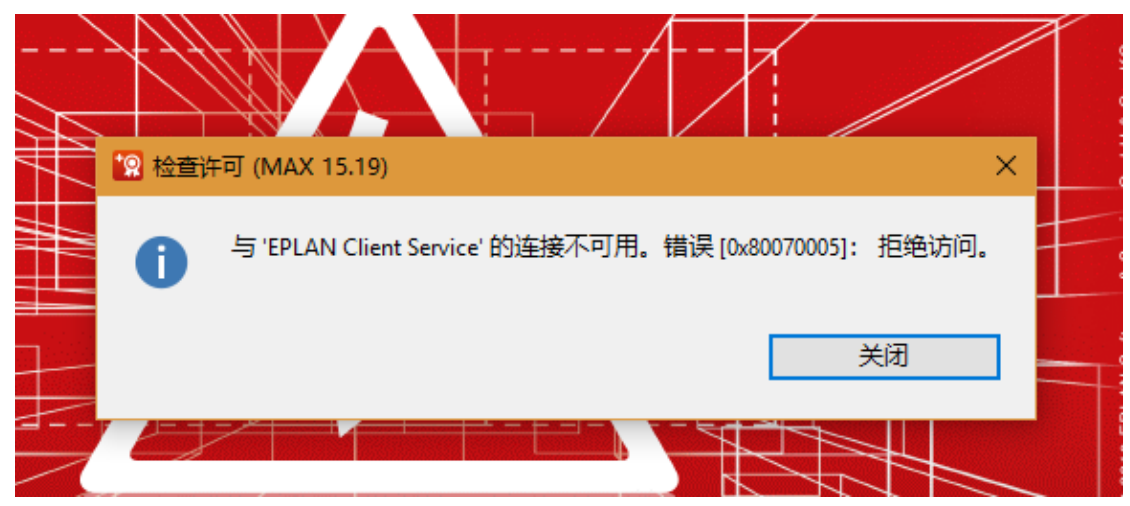

出现这种情况是因为 Win10 更新补丁之后,安全程序将 EPLAN 的访问服务给封 掉了。建议关闭系统升级功能。

原因是 Win10 更新补丁之后,安全程序将 EPLAN 的访问服务给封掉了。

Windows 最近已经把这个修复 Bug,请大家根据自己的系统版本,下载最新的升级补丁。

```
Windows 10 1703 - KB4057144 -
帮助文档
https://support.microsoft.com/en-us/help/4057144
补丁下载
http://www.catalog.update.microsoft.com/Search.aspx?q=KB4057144
Windows 10 1709 - KB4073290
帮助文档
- https://support.microsoft.com/en-us/help/4073290
补丁下载
http://www.catalog.update.microsoft.com/Search.aspx?q=KB4073290
Windows 10 1607 - KB4057142 -
帮助文档
https://support.microsoft.com/en-us/help/4057142
补丁下载
http://www.catalog.update.microsoft.com/Search.aspx?q=KB4057142
Windows 8.1 - KB4057401 -
帮助文档
https://support.microsoft.com/en-us/help/4057401
补丁下载
http://www.catalog.update.microsoft.com/Search.aspx?q=KB4057401
Windows Server 2016 - KB4057142 -
帮助文档
```

https://support.microsoft.com/en-us/help/4057142

补丁下载

http://www.catalog.update.microsoft.com/Search.aspx?q=KB4057142 Windows Server 2012 R2 - KB4057401

帮助文档

https://support.microsoft.com/en-us/help/ 4057401

补丁下载

<u>http://www.catalog.update.microsoft.com/Search.aspx?q=KB4057401</u> 如何查看系统版本?

点击电脑右下角图标,选择所有设置。

|           | 展开   |                |       | 全部清除                |
|-----------|------|----------------|-------|---------------------|
|           | Ð    | F              |       | @ <b>2</b>          |
| 草稿保存于下午6: | 平板模式 | 连接             | 网络    | 所有设置                |
|           |      | ^ ₪ <i>(</i> ( | 4》中 💈 | 18:42<br>2018-01-25 |

然后选择关于

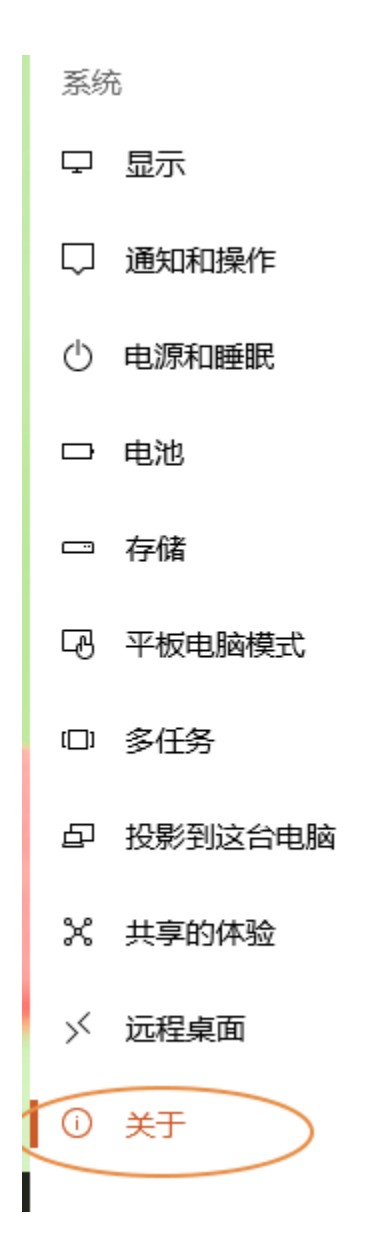

如下,版本为1709

# Windows 规格

| 版次       | Windows 10 专业版 |
|----------|----------------|
| 版本       | 1709           |
| OS 内部版本  | 16299.125      |
| 更改产品密钥或升 | 级你的 Windows 版本 |

阅读适用于我们服务的 Microsoft 服务协议

## 阅读 Microsoft 软件许可条款

如果不想升级最新补丁,只能把之前的补丁给删掉,不建议大家这么做。 以下版本的补丁,会把 EPLAN 服务给封掉。

```
Windows 10 1709 (KB4056892) <u>https://support.microsoft.com/en-us/h...</u>
Windows 10 1703 (KB4056891) <u>https://support.microsoft.com/de-de/h...</u>
Windows 8.1 (KB4056898) <u>https://support.microsoft.com/en-us/h...</u>
Windows 7 (KB4056897) <u>https://support.microsoft.com/en-us/h...</u>
Windows Server 2016 1709
(KB4056892) <u>https://support.microsoft.com/en-us/h...</u>
```

Windows Server 2012 (KB4056899) <u>https://support.microsoft.com/en-</u>us/h...

#### 如何查看已安装的更新?

控制面板--程序--查看已安装的更新

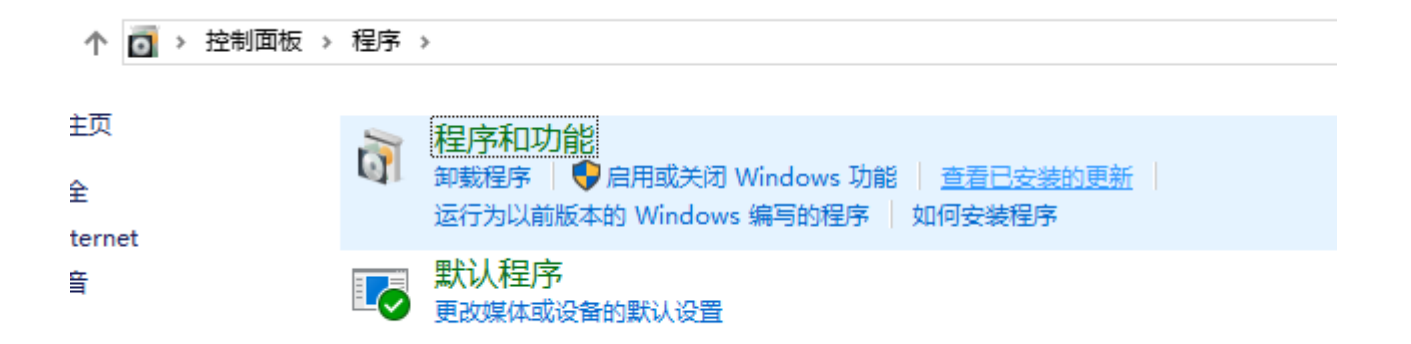

### 点击进入之后,我们可以看到最新安装的补丁。

| 名称                                                      | 程序               | 版本             | 发布者                   | 安装时间      |  |
|---------------------------------------------------------|------------------|----------------|-----------------------|-----------|--|
| Microsoft Access database engine 2010 (English) (6)     |                  |                |                       |           |  |
| E Security Update for Microsoft Office 2010 (KB4504738) | Microsoft Access | 14.0.7015.1000 | Microsoft Corporation | 2021/4/16 |  |
| Update for Microsoft Office 2010 (KB4461579) 64-Bit E   | Microsoft Access | 14.0.7015.1000 | Microsoft Corporation | 2021/3/4  |  |
| Update for Microsoft Office 2010 (KB2589339) 64-Bit E   | Microsoft Access | 14.0.7015.1000 | Microsoft Corporation | 2021/3/4  |  |
| E Security Update for Microsoft Office 2010 (KB4022206) | Microsoft Access | 14.0.7015.1000 | Microsoft Corporation | 2021/3/4  |  |
| E Security Update for Microsoft Office 2010 (KB4493143) | Microsoft Access | 14.0.7015.1000 | Microsoft Corporation | 2021/3/4  |  |
| Update for Microsoft Office 2010 (KB2553347) 64-Bit E   | Microsoft Access | 14.0.7015.1000 | Microsoft Corporation | 2021/3/4  |  |

如果你没有找到上面列出的安装补丁的版本,只需根据补丁跟新时间,把最新的升级补丁卸载掉即可。

可以参考这个链接根据系统升级补丁 <u>http://www.eplanp8.com/3963.html</u>

# 错误[0x80070002]

错误"[0x80070002]找不到系统指定的文件"时,应该是 C:\Program Files\EPLAN\Common\路径下缺少 EClientService.exe 文件。

| C:\Program Files\EPLAN\Common 		 	 	 	 	 	 按 |    |     |                     |          |          |           |   |  |
|----------------------------------------------|----|-----|---------------------|----------|----------|-----------|---|--|
| 🖬 打开                                         | 新建 | 文件夹 |                     |          |          | ·= • 🚺    | ( |  |
|                                              | ^  | ■ 名 | 称                   | 修改日期     | 类型       | 大小        |   |  |
|                                              | =  | =   |                     | zh-CN    | 2019/3/2 | 文件夹       |   |  |
|                                              |    | Ľ   | Configurator.exe    | 2016/6/2 | 应用程序     | 5,820 KB  |   |  |
| 词的位置                                         |    | 🔽 😭 | EClientService.exe  | 2018/12/ | 应用程序     | 823 KB    |   |  |
| שעונחייונ                                    |    | 4   | EplanCommon.dll     | 2016/6/2 | 应用程序扩展   | 31 KB     |   |  |
|                                              |    | 4   | EplanCommonCore.dll | 2016/6/2 | 应用程序扩展   | 1,371 KB  |   |  |
|                                              |    | 4   | EplanCommonGui.dll  | 2016/6/2 | 应用程序扩展   | 1,018 KB  |   |  |
|                                              | -  | 0   | haspds_windows.dll  | 2016/6/2 | 应用程序扩展   | 15,831 KB |   |  |

如果是其它的错误号一般只需要开启服务后重启计算机即可:

| 🔁 任务管理器              |          |                                    | - 🗆  | ×      |  |  |  |
|----------------------|----------|------------------------------------|------|--------|--|--|--|
| 文件(F) 选项(O) 查看(V)    |          |                                    |      |        |  |  |  |
| 进程 性能 应用历史记录 启起      | 动用户详细信息。 | 服务                                 |      |        |  |  |  |
| 名称                   | PID      | 描述                                 | 状态   | 组      |  |  |  |
| 🕼 DoSvc              | 8516     | Delivery Optimization              | 正在运行 | Netwo  |  |  |  |
| 🔍 dot3svc            |          | Wired AutoConfig                   | 已停止  | Local! |  |  |  |
| 🔍 DPS                | 3380     | Diagnostic Policy Service          | 正在运行 | Local! |  |  |  |
| 🔍 DsmSvc             |          | Device Setup Manager               | 已停止  | netsvi |  |  |  |
| 🔍 DsSvc              | 1744     | Data Sharing Service               | 正在运行 | Local! |  |  |  |
| 🔍 DusmSvc            | 2848     | 数据使用量                              | 正在运行 | Local! |  |  |  |
| 🔍 Eaphost            |          | Extensible Authentication Protocol | 已停止  | netsvi |  |  |  |
| 🔍 edgeupdate         |          | Microsoft Edge 更新 服务 (edgeu        | 已停止  |        |  |  |  |
| 🔍 edgeupdatem        |          | Microsoft Edge 更新 服务 (edgeu        | 已停止  |        |  |  |  |
| 🔍 EFS                |          | Encrypting File System (EFS)       | 已停止  |        |  |  |  |
| 🌼 embeddedmode       |          | 嵌入模式                               | 已停止  | Local! |  |  |  |
| C EntAppSvc          |          | Enterprise App Management Ser      | 已停止  | appm   |  |  |  |
| EPLAN Client Service |          | EPLAN Client Service               | 正在运行 |        |  |  |  |
| Second EventLog      | 1904     | Windows Event Log                  | 正在运行 | Local! |  |  |  |
| 🥋 EventSystem        | 1480     | COM+ Event System                  | 正在运行 | Local! |  |  |  |

右键即可启动服务,不能启动的一般是在"计算机管理""--"服务"中禁用了 该项服务,要先启用了才能开启对应的服务。

如缺少可点击下载文件链接:

https://pan.baidu.com/s/106yoRzaXFl4pxssF4XeRJA

提取码: n8pm

## 安装报 NET Framework 错

出现下列错误提示框时说明缺少 NET Framework 4.0 语言

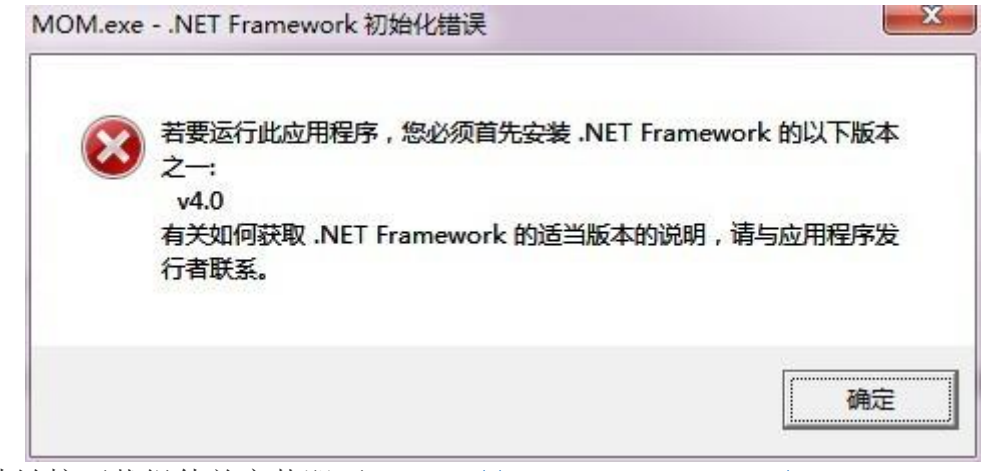

在此链接下载组件并安装即可<u>https://www.microsoft.com/zh-</u> <u>cn/download/details.aspx?id=17718</u> 安装过程指导见 https://jingyan.baidu.com/article/0320e2c1b116b65b86507b3e.html

## 检查加密狗

| 1 检查 | 动密狗                             | × |
|------|---------------------------------|---|
|      | 没有识别加密狗。                        |   |
| -    | 可能的原因:                          |   |
|      | 您的计算机没有连接-EPLAN-加密狗。            |   |
|      | - EPLAN-加密狗已损坏。                 |   |
|      | 您的计算机上没有安装加密狗驱动程序。              |   |
|      | 您想通过 'Temporary License' 激活许可吗? |   |
|      | 是                               | 否 |

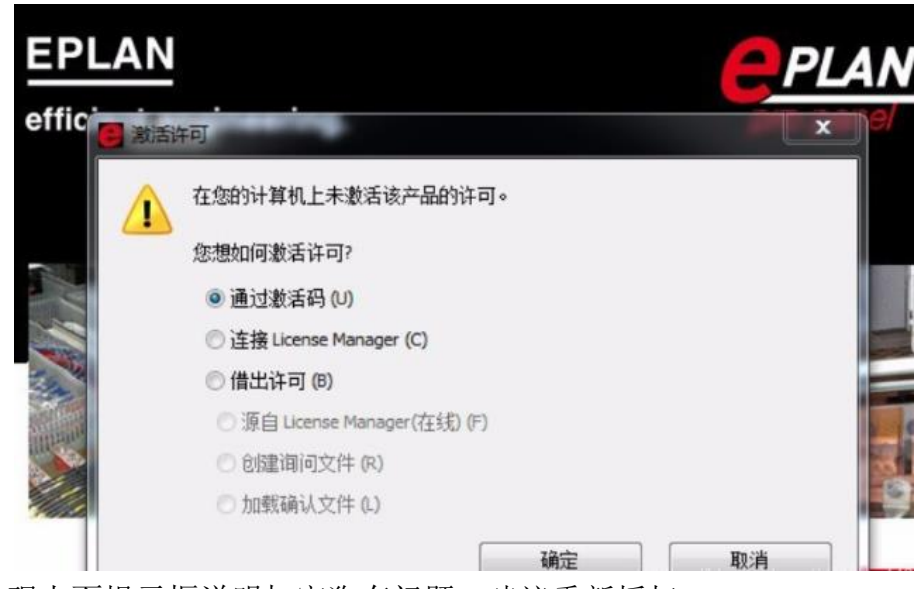

出现上面提示框说明加密狗有问题,建议重新授权。

# 项目不完整

无法找到所使用的符号库'SPECIAL'

| <u>魚</u> 打开项 | ē目 (S247023)                          | $\times$ |
|--------------|---------------------------------------|----------|
|              | 更新项目主数据出现错误。<br>E:\Eplan学习\新项目(2).elk |          |
|              | 项目不完整。无法找到所使用的符号库 'SPEC               | CIAL' !  |
|              | <u>系统消息</u>                           |          |
|              | 确定                                    |          |

- 1、检查 C:\Users\Public\EPLAN\Data 下目录是否完整,符号库未安装完整或被 误删除造成
- 2、建项目时选的模板不对,模板类型选"基本项目 zw9
- 3、点"插入",选"符号",在出来的对话框中右击,选择"设置",又出来一个 对话框,你在符号库那一列点一下,会出出来让你选择路径的,你选到系统 安装时的 SPECIAL,是选外面 EXCEL 格式的就好了。

未找到项目

| 🕭 打开功 | 项目 ×                                                                     |   |
|-------|--------------------------------------------------------------------------|---|
| 4     | 未找到项目。<br>D:\360极速浏览器下载\eplan资料\yuanwenjian\3\Digital Simulation Circuit | 1 |
|       | 未找到项目。                                                                   |   |
|       | <u>系统消息</u>                                                              |   |
|       | 确定                                                                       |   |
|       |                                                                          |   |

出现上述提示框是因为上一次打开的文件的存储路径更改了

# 重启 PC 后不能使用

问题:已经安装、破解成功,但重启电脑后又显示没有加密狗驱动软件 答:出现上述现象主要是来自家庭版本的系统所致,建议更换旗舰版或专业版系 统。

# 页面为灰色

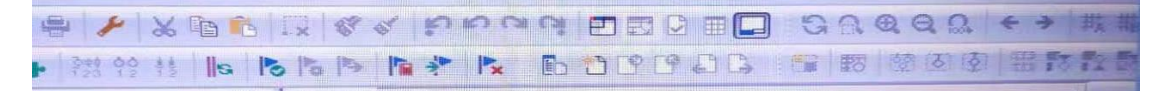

如图所示,打开页面后所有图标为灰色 主要是软件初次打开软件关闭【关闭向用户的优化程序】对话框后,并且没有新 建项目所致;新建项目后就能正常使用大部分功能了

# 报内部错误

在授权过程中,可能会出现以下提示框,如下图所示

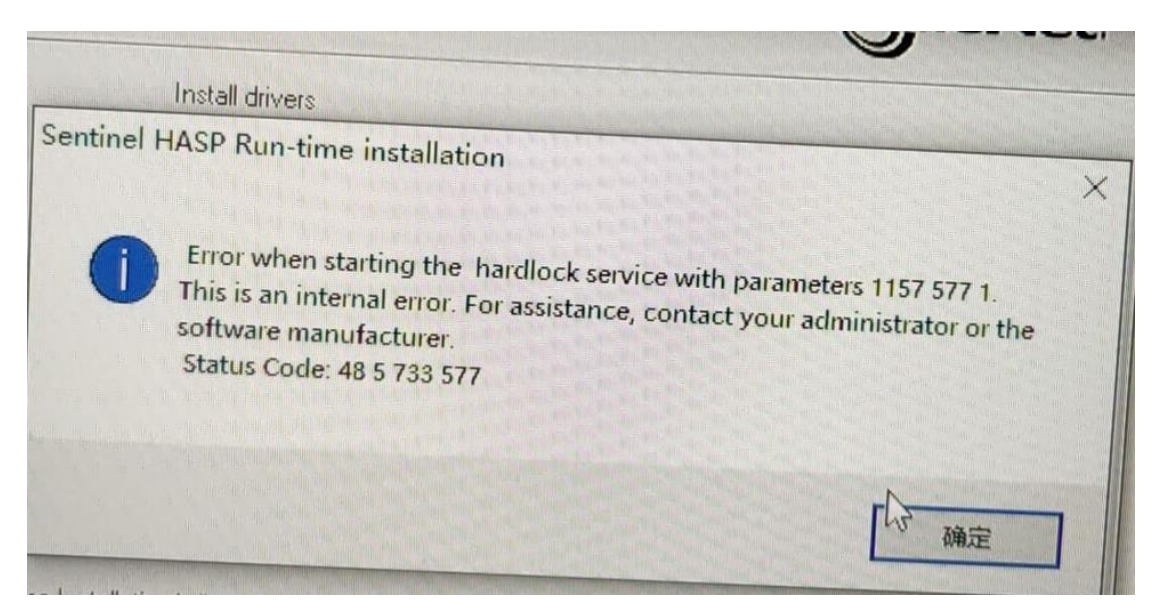

那我们该怎么办呢?方法是这样的:

1、在电脑桌面任务栏下右键选择任务管理器

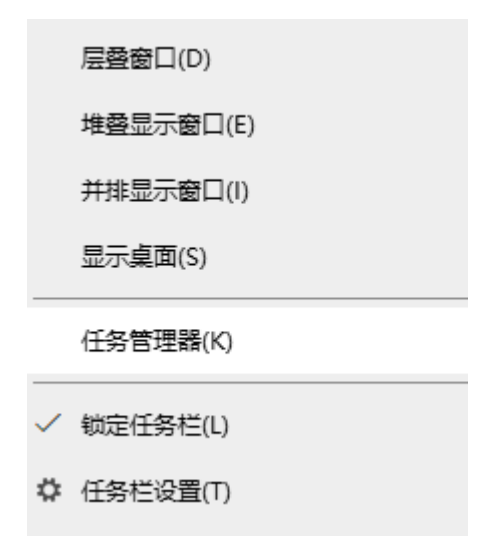

2、打开任务管理器,然后选择服务打开服务进入到服务列表

| ◎ 任务管理器 -<br>文件(F) 洗面(0) 音要(0) |                    |                                             |     |  |  |
|--------------------------------|--------------------|---------------------------------------------|-----|--|--|
| 进程 性能 应用历史记录 启动 用户             | 详细信息服务             |                                             |     |  |  |
| 2称                             | PID                | 描述                                          | 状态  |  |  |
| AarSvc                         |                    | Agent Activation Runtime                    | 已停」 |  |  |
| 🎎 AarSvc_b5739c3               | 服务                 | <sup>8进程 ID</sup> trivation Runtime_b5739c3 | 已停」 |  |  |
| AdAppMgrSvc                    | 6044               | Autodesk Desktop App Service                | 正在  |  |  |
| AJRouter                       |                    | AllJoyn Router Service                      | 已停」 |  |  |
| 🔍 ALG                          |                    | Application Layer Gateway Service           | 已停」 |  |  |
| 🔍 AlibabaProtect               | 4016               | Alibaba PC Safe Service                     | 正在) |  |  |
| 🔍 almservice                   | 4048               | Automation License Manager Ser              | 正在  |  |  |
| AppIDSvc                       |                    | Application Identity                        | 已停」 |  |  |
| 🔍 Appinfo                      | 12588              | Application Information                     | 正在i |  |  |
| AppReadiness                   |                    | App Readiness                               | 已停」 |  |  |
| AppXSvc                        |                    | AppX Deployment Service (AppX               | 已停」 |  |  |
| 🎭 AudioEndpointBuilder         | 2272               | Windows Audio Endpoint Builder              | 正在  |  |  |
| Audiosrv                       | 2768 Windows Audio |                                             | 正在i |  |  |
| autotimesvc 🔍                  |                    | 手机网络时间                                      | 已停」 |  |  |
| 🔍 AxInstSV                     |                    | ActiveX Installer (AxInstSV)                | 已停」 |  |  |
| ScastDVRUserService            |                    | GameDVR 和广播用户服务                             | 已停」 |  |  |
| BcastDVRUserService_b5739c3    |                    | GameDVR 和广播用户服务_b5739c3                     | 已停」 |  |  |
| BDESVC                         |                    | BitLocker Drive Encryption Service          | 已停」 |  |  |
| 🔍 BFE                          | 3224               | Base Filtering Engine                       | 正在) |  |  |
| BITS                           |                    | Background Intelligent Transfer             | 已停  |  |  |
| <u> </u>                       |                    |                                             |     |  |  |

◇ 简略信息(D) 🖡 打开服务

服务(本地)

| FPI AN Client Service          | 名称                                      | 描述           | 状态  | 启动举刑 | 登录为  |
|--------------------------------|-----------------------------------------|--------------|-----|------|------|
| En Entre chefte Service        | COM+ System Application                 | 管理           |     | 手动   | 本地系统 |
| 描述:                            | Computer Browser                        | 维护           |     | 手动   | 本地系统 |
| Provides EPLAN client features | Credential Manager                      | 为用           |     | 手动   | 本地系统 |
|                                | Cryptographic Services                  | 提供           | 已启动 | 自动   | 网络服务 |
|                                | DCOM Server Process Launcher            | DCO          | 已启动 | 自动   | 本地系统 |
|                                | Cesktop Window Manager Session Manager  | 提供           | 已启动 | 自动   | 本地系统 |
|                                | G DHCP Client                           | 为此           | 已启动 | 自动   | 本地服务 |
|                                | A Diagnostic Policy Service             | 诊断           | 已启动 | 自动   | 本地服务 |
|                                | Canal Diagnostic Service Host           | 诊断           | 已启动 | 手动   | 本地服务 |
| THE FOAL AND Clight South      | Diagnostic System Host                  | 诊断           | 已启动 | 手动   | 本地系统 |
| DI#LFALAN CHEMI Ser            | Disk Defragmenter                       | 提供           |     | 手动   | 本地系统 |
| 进去                             | Client Client Client                    | 维护           |     | 手动   | 本地系统 |
|                                | Distributed Transaction Coordinator     | 协调           |     | 手动   | 网络服务 |
|                                | G DNS Client                            | DNS          | 已启动 | 自动   | 网络服务 |
|                                | G DriverGenius Core Service             | 驱动           |     | 手动   | 本地系统 |
|                                | Encopeting File Cystems (FFC)           | <u>18/11</u> |     | 手持   | 大地型体 |
|                                | EPLAN Client Service                    | Prov         |     | 禁用   | 本地系统 |
|                                | Stressible Authentication Protocol      | 可扩           | 已启动 | 手动   | 本地系统 |
|                                | SEEXnet Licensing Service 64            | This         |     | 手动   | 本地系统 |
|                                | G Function Discovery Provider Host      | FDP          |     | 手动   | 本地服务 |
|                                | Sunction Discovery Resource Publication | 发布           |     | 手动   | 本地服务 |
|                                | Group Policy Client                     | 该服           | 已启动 | 自动   | 本地系统 |
|                                | A Health Key and Certificate Management | 为网           |     | 手动   | 本地系统 |

| 最务(本地)   | ○ 服务(本地)                       | <i>w</i>                                      |                         |                   |               |        |
|----------|--------------------------------|-----------------------------------------------|-------------------------|-------------------|---------------|--------|
|          | EPLAN Client Service           | 名称                                            |                         | 描述状态              | 启动类型          | 登录为    |
|          |                                | 🔅 COM+ System Application                     |                         | 管理                | 手动            | 本地系统   |
|          | 描述:                            | 🔍 Computer Browser                            | (                       |                   |               |        |
|          | Provides EPLAN client features | 🔍 Credential Manager                          | EPLAN Client Service 的庫 | 生(本地计算机)          | -             |        |
| per-     |                                | Comptographic Services                        | 常规 登录 恢复                | 依存关系              |               |        |
|          |                                | COM Server Process Launcher                   |                         |                   |               |        |
| 1: 先把服   | 务停止。                           | 🖏 Desktop Window Manager Session Manage       | 服労名称: EPLAN U           | lient Service     |               |        |
| 2. (声)上昭 | 冬戶 百户动米刑协进                     | DHCP Client                                   | 並示名称: EPLAN U           | lient Service     |               |        |
| 2.1宁止版   | 方向,再后如天至处处                     | Diagnostic Policy Service                     | 描述: Provide             | es EPLAN client   | features      |        |
| 禁田 应田-OK | ∃-OK                           | 🖏 Diagnostic Service 🖥 ost                    |                         |                   |               |        |
|          | - 10 TO 10                     | 🔍 Diagnostic System <mark>P</mark> ost        | 可执行文件的路径                | N\Common\EClion   | +Sarri aa     |        |
|          |                                | C Disk Defragmenter                           | b. (desgram friestering | LA COMMON (LCTTER | CDEIVICE. EXE |        |
|          |                                | Distributed Link Tracking Client              | (启动类型(8): 禁用            | 1                 |               | *      |
|          |                                | Distributed Transaction Coordinator           | 帮助我配置服务启动选项             | 0                 |               |        |
|          |                                | ONS Client                                    | 四条排去 司信止                |                   |               |        |
|          |                                | G DriverGenius Core Service                   |                         |                   |               |        |
|          |                                | G Encrypting File System (EFS)                | 居むから 停止                 | e(I) 習得           | (P)           | 恢夏(R)  |
|          |                                | EPLAN Client Service                          | 当从此处启动服务时,您             | 可指定所适用的启          | 劻参数。          |        |
|          |                                | Section 2010                                  |                         |                   |               |        |
|          |                                | FLEXnet Licensing Service 64                  | 启动参数 (M):               |                   |               |        |
|          |                                | Function Discovery Provider Host              |                         |                   |               |        |
|          |                                | Representation Discovery Resource Publication |                         | 确定                | 取消            | 应用 (A) |
|          |                                | Group Policy Client                           |                         |                   |               | 1      |

# Eplan 窗口显示不全

正常电脑分辨率 1920\*1080 是没问题的,但有些电脑分辨率过低,比如分辨率 1360\*768 则无法显示窗口下半部分的内容该如何解决呢?

一般普通的笔记本分辨率都是 1366x768 的,而 Eplan 软件的高度要求最低 要 800 高,所以导致很多用笔记本装 EplanD 朋友会出现这个问题。解决方法一 个是提高笔记本的分辨率,高度要在 800 以上的,可以选择高分屏。 其实在 1366x768 的分辨率下是能够应用的,可以将 WIN7 的主题切换到 WINDOWS 经典主题,也可以显示出来。

# 快捷键的使用

参考这篇文章: https://mp.weixin.qq.com/s/Ti1vWHM8PIzwOuXqVQFsIA

# 打开项目出错或打开部件管理时出错

如下图的解决方法是安装 office 后未授权,或未安装 office

无法打开数据库 D:\EPLAN\Data\翻译\Microsoft\Translate.mdb。针对 64 位版本的 EPLAN 平台需要使用 64 位版本的 Microsoft Office。

 显示有关此主题的帮助

 确定

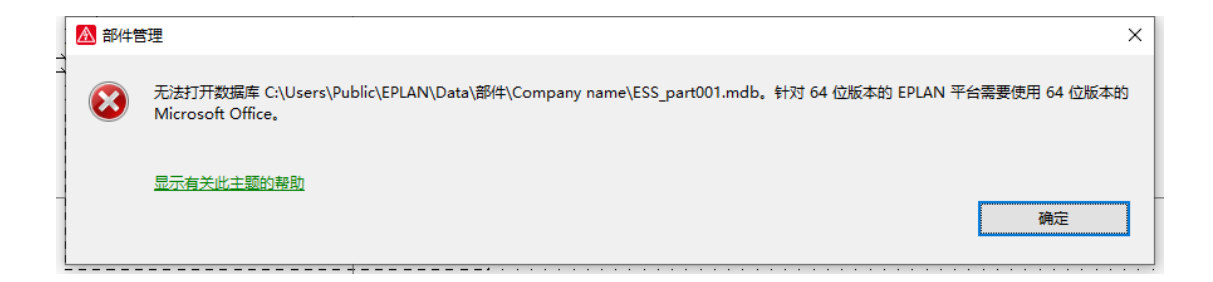

异常退出软件

| <u> (</u> S058 | S058024) 检查相容性                         |                                           |              |  |  |
|----------------|----------------------------------------|-------------------------------------------|--------------|--|--|
| <u>^</u>       | 未按照规定关闭项的<br>如选择'是',则将打开<br>如选择"否",则无法 | 目 'E:\EPLAN\新项目.el<br>F项目,并检查数据。<br>打开项目。 | l'.          |  |  |
|                | 如选择'以后',则将打                            | 」开项目。 您可以在下-                              | —次打开项目时检查数据。 |  |  |
|                | 需要检查数据吗?<br>是                          | 否                                         | 以后           |  |  |
|                | 是                                      | 否                                         | 以后           |  |  |

直接点击是就行。

更多资讯可参考 EPLAN 官网: <u>https://www.eplan.cn/solutions/eplan-epulse/eplan-data-portal/</u>